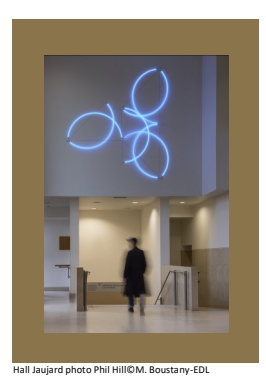

# **École du Louvre** Palais du Louvre

Dépôt des mémoires - Insertion d'une table des illustrations avec Word

## Insertion d'une légende

- Dans le document Word, sélectionner l'image sous laquelle on veut insérer une légende
- Dans le ruban, cliquer sur Références puis sur l'icône Insérer une légende
- En cliquant sur « Numérotation » on peut modifier le format
- Cliquer sur OK pour valider

| Fichier Accueil Insertion Créat         | ion Disposition Référ                                 | ences Publiposta: Révision Affichage $Q$ Recherch Connexion |
|-----------------------------------------|-------------------------------------------------------|-------------------------------------------------------------|
| Table des<br>matières •                 | AB <sup>1</sup><br>Insérer une note<br>de bas de page | Insérer une citation ~ 16 Bibliographie ~                   |
| Table des matières                      | Notes de bas de page                                  | র Citations et bibliographie Légendes Index                 |
| L · · · · · · · · · · · · · · · · · · · | 4 · ı · 5 · ı · 6 · ı · 7                             |                                                             |
| 1                                       |                                                       | Numérotation des légendes ? X                               |
|                                         |                                                       | Eormat : 1, 2, 3, 🗸                                         |
|                                         |                                                       | Inclure le numéro de chapitre                               |
|                                         |                                                       | Style de début de chapitre Titre 1                          |
| -                                       | Légende                                               | Séparateur : - (trait d'union) \vee                         |
| 2                                       | <u>L</u> égende :                                     | Exemples : Graphique II-1, Tableau 1-A                      |
|                                         | Figure 1 : Roses                                      | OK Annuler                                                  |
|                                         | Étiquetto L Figure                                    |                                                             |
| 4                                       | Pasitiana Court                                       |                                                             |
|                                         | Position : Sous I                                     |                                                             |
| 5                                       | Exclure l'étiquette                                   | e de la légende                                             |
| -<br>9                                  | No <u>u</u> vene etiquett                             | e Supprimer texte Mumerotation                              |
|                                         | Légende auto <u>m</u> atiq                            | ue OK Annuler                                               |

### Création de la table des illustrations

**ATTENTION** : la table des illustrations ne se met pas à jour automatiquement au fur et à mesure de la création des légendes

- Se positionner sur la page dans laquelle on veut insérer une table des illustrations
- Cliquer dans le ruban, onglet Références, sur l'icône « Insérer une table des illustrations »
- Dans le menu qui s'affiche, sélectionner les paramètres d'affichage de la table des illustrations

Création de la table des illustrations (suite)

| Fichier     Accueil     Insertion     Création     Di       Table des     Imatices +     Imatices +     Insére     Insére       Table des matières     Notes     Notes       L     +++     ++++     ++++                                                                                                    | Références       Publipostar       Révision       Affichage       Q       Recherch       C         AB <sup>1</sup> Image: Style:       APA       Image: Style:       APA       Image: Style:       Image: Style:       Image: S | onnexion 2 Partager   |
|----------------------------------------------------------------------------------------------------|----------------------------------------------------------------------------------------------------|-----------------------|
| Final Provide the second second se | Index     Table des matières     Table des jllustrations       Agerçu avant impression     Aperçu web       Figure 1: Texte     1       Figure 2: Texte     3       Figure 3: Texte     5       Figure 4: Texte     10       ✓ Afficher les numéros de page     Aligner les numéros de page à droite       Garactères de suite :     ✓       Général     Formás :       Porus     Pepuis modèle       ✓ Indyre titres et numéros                                                                                                    | rtexte à la place des |
| r   Figure 2: Paysage   Après validation, la table des illustrations s'affiche en respectant la présentation choisie     Figure 2: Paysage                                                                                                    |                                                                                                    |                       |
|                                                                                                    |                                                                                                    | Figure 1: Roses       |

### Mise à jour de la table des illustrations

**ATTENTION** : la table des illustrations ne se met pas à jour automatiquement au fur et à mesure de la création des légendes

- Faire un clic droit dans la table des illustrations existante ou sélectionner l'icône « Mettre à jour la table des illustrations » dans le ruban
- Cliquer sur OK

#### Et sur Mac...

Sur Mac, on retrouve les mêmes fonctionnalités d'index, légendes (table des illustrations) et table des matières Enregistrement automatique Q <u>م</u>م • • • Accueil Insertion Dessin Conception Mise en page >>> 🔉 Dites-le-nous **Commentaires** Modification Partager 🎵 ара \$ ab' v (j) ab Table des Insérer une note Insérer une de bas de page note de fin Recherche Recherche intelligente Insérer une Citations 🛄 Bibliographie 🗸 Légendes Index Table de références matières 

#### En cas de problème, une solution

Contacter : <u>icare@ecoledulouvre.fr</u>